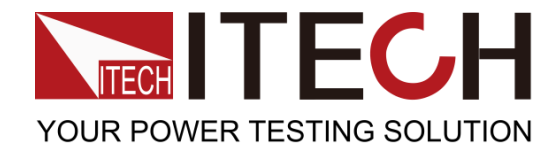

# 直流安定化電源 IT6500 シリーズ 簡易マニュアル

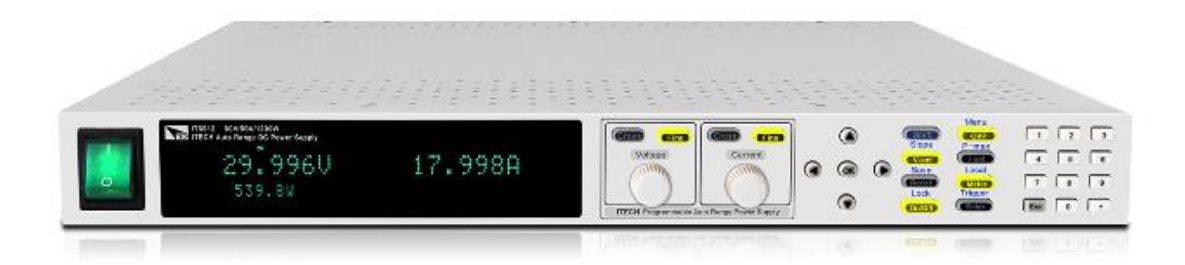

型番: IT6502D/IT6512/IT6512A/IT6513/IT6513A バージョン: V1.0/3

## 目次

#### 第1章 電源パネル紹介

| 1.1  | フロント・パネル紹介     | 1 |
|------|----------------|---|
| 1. 2 | キー・ボード紹介       | 1 |
| 1.3  | VFD ディスプレイ表示説明 | 2 |
| 1 /  | リマーポキリの人       | ი |

#### 第2章 機能設定

| 2. 1 | 出力電圧設定                 | 3 |
|------|------------------------|---|
| 2. 2 | 出力電流設定                 | 3 |
| 2. 3 | 出力 0N/0FF 操作           | 4 |
| 2.4  | 設定値と実際出力値の表示切替         | 4 |
| 2. 5 | キー・ロック機能               | 4 |
| 2. 6 | メモリ機能(保存と呼出)           | 5 |
| 2. 7 | 保護機能 (OVP/OCP/OPP/OTP) | 5 |
| 2. 8 | 出力電圧立上/立下の時間設定         | 6 |
| 2. 9 | マスタースレーブ並列/直列機能        | 6 |

#### 第3章 システム・メニュー

| 3.1 システム・メニュー |  | 8 |
|---------------|--|---|
|---------------|--|---|

### 第4章 アナログ制御端子各ピン紹介

| 4.1 アナ | ログ制御端子 | <br> | <br>. 12 |
|--------|--------|------|----------|
| 第5章    | 詳細仕様   |      |          |

| 5.1 IT6502D 詳細仕様グ制御端子 | ••••••••••••••••••••••••••••••••••••••• | 13 |
|-----------------------|-----------------------------------------|----|
|-----------------------|-----------------------------------------|----|

## 第1章 電源パネル紹介

## 1.1フロント・パネル紹介

 1Uサイズ

 1 電源スイッチ

 2 VFDディスプレイ

 3 電圧調整用回転ダイヤル、粗調整、微調整

 4 電流調整用回転ダイヤル、粗調整、微調整

## 1.2 キー・ボード紹介(上図 5,6,7 部分)

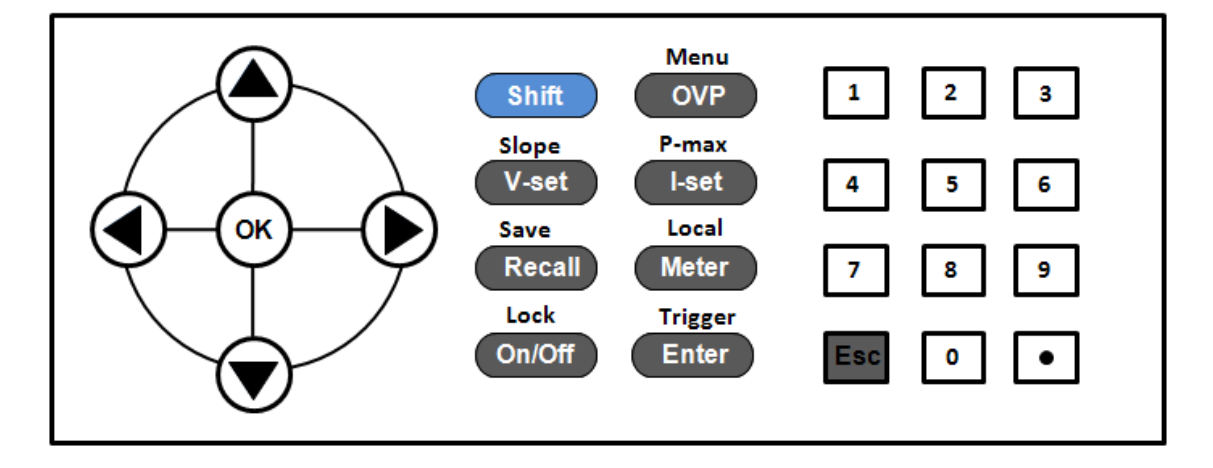

各キー説明

| キー 名前      | 機能説明               |
|------------|--------------------|
| 0–9        | 数字入力キー             |
| Shift      | 複合機能キー             |
| OVP (Menu) | 過電力保護設定キー(メニュー・キー) |

| キー名前            | 機能説明                       |
|-----------------|----------------------------|
| V-set (Slope)   | 出力電圧値設定キー(出力電圧立上/立下時間設定キー) |
| (Pmax)          | 出力電流値設定キー(最大出力電力設定キー)      |
| (Save)          | 保存した設定値を呼び出すキー(設定値を保存するキー) |
| (Local)         | 設定値と実際出力値の表示切替(ローカル制御キー)   |
| Enter (Trigger) | 確定キー、入力数字と操作の確定(トリガー・キー)   |
| On/Off (Lock)   | 電源 ON/OFF キー(キーボードロック・キー)  |
|                 | 左/右移動キー、カーソル位置を調整          |
| $\wedge \nabla$ | 上/下キー、メニューを操作する時に上/下移動、出力電 |
|                 | 圧/電流値の増減                   |
| (CR)            | 確認キー                       |
| Esc             | ESC +                      |
| ·               | 点                          |

## 1.3 VFD ディスプレイ表示説明

| Flag  | 機能説明            | Flag  | 機能説明             |
|-------|-----------------|-------|------------------|
| 0FF   | 電源 OFF 状態       | Timer | 無                |
| CV    | CV モード出力        | Sense | 無                |
| CC    | CC モード出力        | Ext   | 無                |
| *     | キーボードロック状態      | Addr  | コマンドが受信されると、3秒間ア |
|       |                 |       | ドレスを表示           |
| Meter | "Meter"キーON(実際出 | Rmt   | リモート制御モード        |
|       | 力値表示)           |       |                  |
| Shift | シフト・キー使用        | Error | エラー発生            |
| Rear  | アナログ制御機能を使用     | Prot  | 保護状態             |
|       | する時に表示          |       |                  |
| SRQ   | シリアル・リクエスト      | Trig  | トリガー信号待ち         |

#### 1.4 リア・パネル紹介

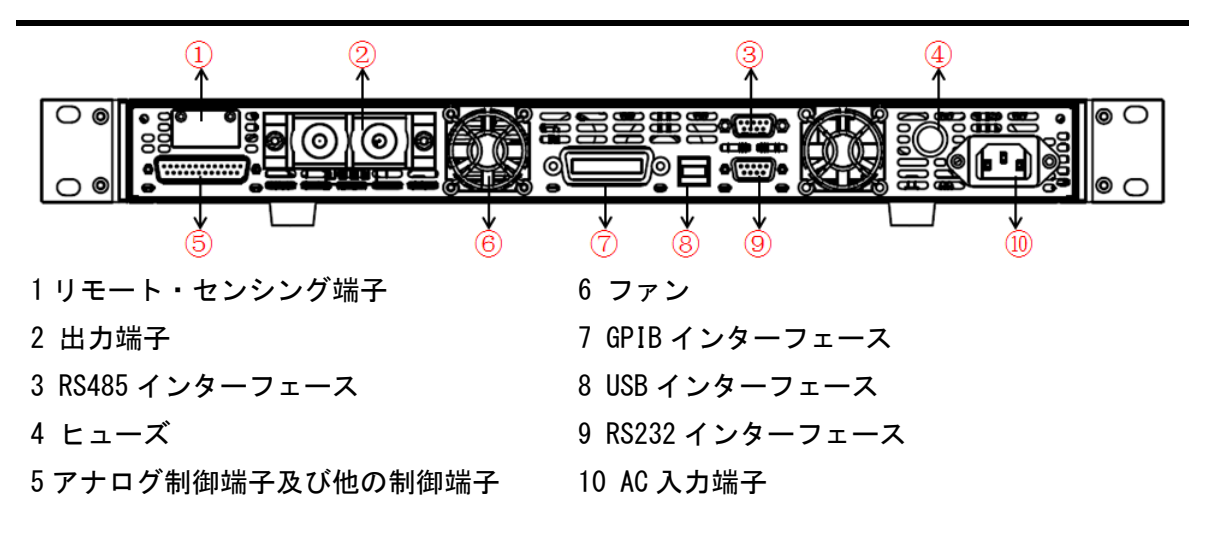

## 第2章 機能設定

#### 2.1 出力電圧設定

出力電圧設定範囲は 0V から最大電圧値までです。[V-set]キーを押すと、点灯します。 この時に電圧値を設定できます。電圧設定は以下の三つの方法があります。

数字キーで設定

[V-set]キーを押し、希望する電圧値を数字キーで入力し、[Enter]または[OK]キーを押 して確定します。

● 回転ダイヤルで設定

[V-set]キーを押し、次に[Voltage] 回転ダイヤルの上の[Coarse]キーを押し(粗調整)、 または[Fine]キー(微調整)を押し、回転ダイヤルで設定値を調整します。

左と右の方向キーで設定

[V-set]キーを押し、次に[Voltage] 回転ダイヤルの上の[Coarse] ーを押し(粗調整)、 または[Fine]キー(微調整)を押し、左右キーでカーソルを移動し、上▲および下▼キ ーで設定値を調整します。

#### 2.2 出力電流設定

出力電流範囲はOAから最大電流値までです。 [I-Set]キーを押すと、点灯します。こ

の時に電圧値を設定できます。電圧設定は以下の三つの方法があります。

● 数字キーで設定 [I-Set]キーを押し、希望する電流値を数字キーで入力し、[Enter]または[OK]キーを押 して確定します。

● 回転ダイヤルで設定
 [I-Set] キーを押し、次に[Current] 回転ダイヤルの上の[Coarse]キーを押し(粗調
 整)、または[Fine]キー(微調整)を押し、回転ダイヤルで設定値を調整します。

左と右の方向キーで設定

[I-Set]キーを押し、次に[Current] 回転ダイヤルの上の[Coarse]キーを押し(粗調整)、 または[Fine]キー(微調整)を押し、左右キーでカーソルを移動し、上▲および下▼キ ーで設定値を調整します。

#### 2.3 出力 ON/OFF 操作

[On/Off] キーを利用し、電源出力 ON と OFF を制御できます。

[On/Off] キーが点灯すると、電源出力 ON になります。[On/Off] キーを消灯すると、電 源出力 OFF になります。電源出力 ON の場合に VFD ディスプレイに CC/CV いずれかの指 示灯を点灯します。

〇〇 注意

[On/Off]キーを押す前に、本装置と測定物が接続されていることを確認してください。

#### 2.4 設定値と実際出力値の表示切替

[Meter]キーと押すと、設定値と実際出力値の表示切替ができます。 [Meter]キーが点 灯すると、VFD ディスプレイの表示値が実際の出力値で、[Meter]キーが消灯すると、 VFD ディスプレイの表示値が設定値です。

#### 2.5 キー・ロック機能

[Shift]+[On/Off] (Lock) キーを押すと、VFD ディスプレイは "\*"を表示し、キー・ロックになります。この時に[On/Off]、[Meter]、[Shift]キー以外のキーはすべて利用できません。 [Shift]+[On/Off] (Lock) キーを再度押すと、キー・ロック機能が解除されます。

#### 2.6 メモリ機能(保存と呼出)

頻繁に使用されるパラメータを最大 100 組まで保存でき、保存したパラメータを呼び出 すこともできます。保存される内容には、電源の電圧設定値、電流設定値が含まれます。 保存と呼出の方法:

フロント・パネルに[Shift]+[Recall] (Save)キーを押し、次に数字キー0~9 (一つのキー)を押し、[Enter]キーを押してプリセット値を指定されたメモリ領域に保存します。

[Recall] (Save) キー+数字キー0~9 を押し、[Enter] キーを押すと、指定したメモリ領 域から保存されたパラメータが呼び出されます。

#### 2.7 保護機能 (OVP/OCP/OPP/OTP)

本装置は、OVP(過電圧保護)、OCP(過電流保護)、OPP(過電力保護)、及びにOTP(過 温度保護)があります。 保護発生の場合は、障害の原因を確認し、障害を取り除いて ください。

**OVP** 

過電圧保護(OVP)機能を有効にし、出力電圧が設定した保護値を超えると、OVP機能が トリガーされます。OVPを発生する理由はいろいろあります。例えば、設定した出力電 圧値は OVP 値より高いとか、誤操作とか、外部から OVP 値より高い電圧を入力するとか があります。

電源が過電圧保護されると、出力を停止します。VFD ディスプレイに"0VP"が点灯しま す。電源が 0VP 状態になる時は、その原因を確認する必要があります。原因を解除した 場合は、[0n/0ff]キーを押し、出力できます。

 0VP 設定方法:フロント・パネルに[0VP]キーを押し、0VP 値と 0VP 延長時間(1~

 600ms)を設定できます。[0VP]キーを点灯すると、(0VP)機能を有効にします。

0CP

過電流保護(OCP)機能を有効にし、設定メニューで OCP 値を設定すると、出力電流が 設定した保護値を超えた場合に OCP 機能がトリガーされます。

電源が過電流保護されると、出力を停止します。 VFD ディスプレイに"Prot"が点灯し、 "OCP"と表示され、同時にブザーが鳴ります。

0CP 設定方法:

- 1. [Shift]+[OVP] (Menu)キーを押し、設定メニューに入ります。
- 2. 左/右キーを利用し、設定メニューで "CONFIG"を選択し、[Enter]キーを押します。
- 3. 左/右キーで"OCP"を選択し、[Enter]キーを押します。
- 4. 左/右キーで"On"を選択し、OCP 機能を有効にし、[Enter]を押します。
- 5. 数値キーで OCP 値を設定し、[Enter] キーを押します。
- 6. [Esc]キーを何回押し、メニュー設定を終了します。

注:4に"0ff"を選択すると、0CP機能 0FF となります。

0PP

OPP は実際の出力電力が電源の定格電力を超えた場合に行われる保護手段です。電源が 過電力保護(OPP)されると、出力が一度停止します。 VFD ディスプレイに "OPP" が点灯 します。

0TP

電源の内部装置が約75℃を超えると、機器は温度保護されます。 この時に、電源出力 は自動的に0FF になり、VFD ディスプレイには "0TP"と表示されます。

### 2.8 出力電圧立上/立下の時間設定

本装置は出力電圧立上/立下スルーレート時間を設定できます。[Shift]+[V-set] (Slope)キーを押し、VFD ディスプレイの右下に Trise=××××S を表示します。数字 キー或は上下キーを利用し、出力電圧立上時間を設定できます。設定後、[Enter]キー 或は[OK]キーを押すと、VFD ディスプレイの右下に Tfall=××××S を表示し、出力電 圧立下時間を設定できます。設定後[Enter]キー或は[OK]キーを押します。

出力電圧立上、立下時間範囲:1ms~24hを設定できます。この機能を利用すれば、1ms 以上を設定する必要です。TriseとTfallを0で入力すれば、この機能は0FFとなりま す。

#### 2.9 マスタースレーブ並列/直列機能

本装置は最大3台まで並列 or 直列機能があります。マスタースレーブ信号はリアパネ ルの RS485 インターフェースで接続し、すべての設定はマスター機で設定できます。 3 台並列接続図

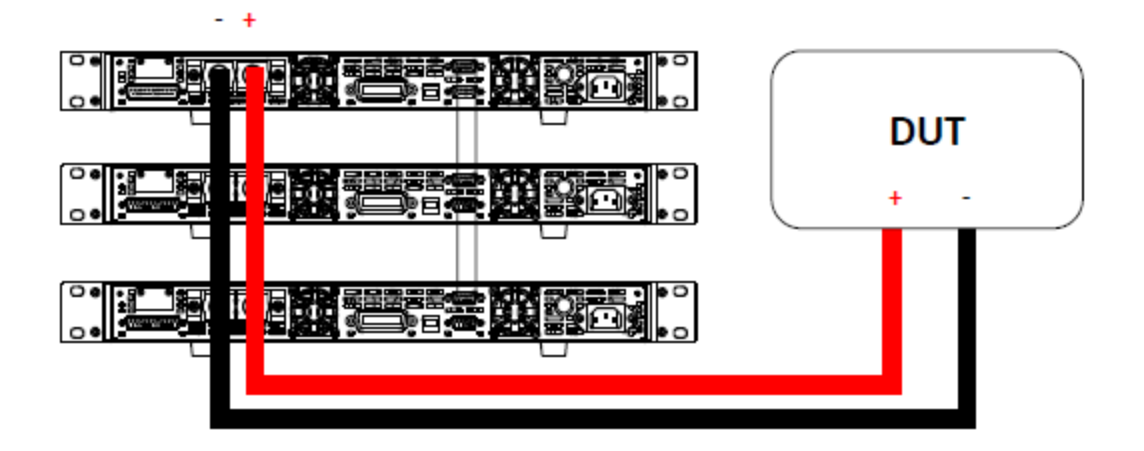

3台直列接続図

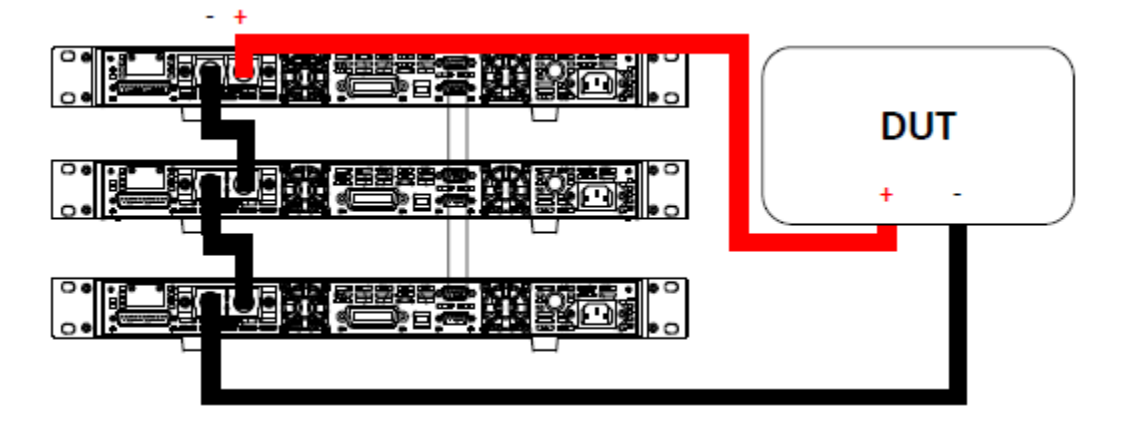

例:2台 IT6502D マスタースレーブ設定方法

以上の並列図のように結線してから、マスター機とスレーブ機を設定します。マス ター機を設定する前に、スレーブ機を設定する必要です。

- スレーブ機の設定方法:
  - ① [Shift]+[OVP] (Menu)キーを押し、"CONFIG"を選択し、[Enter]キーを押しま す。
  - 2 右キーを利用し、"Online"を選択し、[Enter]キーを押します。以下の画面に 入ります。

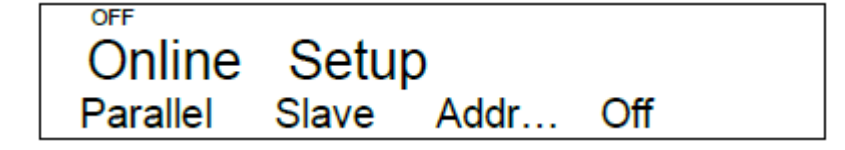

- ③ 左/右キーを利用し、"Addr…"を選択し、[Enter]キーを押します。"Address:
   0"を数字キーで1を入力します。[Enter]キーを押します。
- ④ 左/右キーを利用し、"Off"を選択し、上/下キーを利用し、"On"を選択し、
   [Enter]キーを押すと、VFD ディスプレは"SLAVE"を表示いたします。

マスター機の設定方法:

- ① [Shift]+[OVP] (Menu)キーを押し、"CONFIG"を選択し、[Enter]キーを押します。
- 右キーを利用し、"Online"を選択し、[Enter]キーを押します。以下の画面に入り ます。

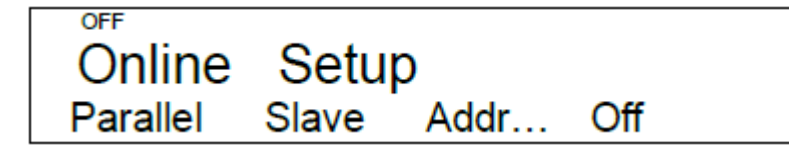

- (3) 左/右キーを利用し、"Slave"を選択し、上/下キーを利用し、"Master"を選択します。
- ④ 左/右キーを利用し、"Mount"を選択し、[Enter]キーを押します。"Number:0"を数 字キーで1を入力します。[Enter]キーを押します。
- ⑤ 左/右キーを利用し、"Off"を選択し、上/下キーを利用し、"On"を選択し、[Enter]
   キーを押すと、VFD ディスプレの右下に"Master"を表示いたします。

【注】マスター機とスレーブ機の設定を終了してから、本装置は再起動必要です。

マスター機は"Scan slave"を表示すると、スレーブ機をスキャンしています。"Scan slave"を消灯する と、マスタースレーブ設定が完了します。ずっと"Scan slave"を表示すると、マスタースレーブ設定は異 常を発生します。マスター機とスレーブ機の設定を確認する必要です。

## 第3章 システム・メニュー

#### 3.1 システム・メニュー

[Shift]+[OVP] (Menu)キーを押し、VFD ディスプレイはメニュー設定画面を表示します。 上/下/左/右キーを利用し、各メニュー機能を設定できます。[ESC]キーを押すと、メ ニュー設定画面から通常操作画面に戻れます。

システム・メニュー説明

| SYSTEM | SYSTEM MENU | システム・メニュー |
|--------|-------------|-----------|
|        |             |           |

| Initialize    | システム初期化        |                               |
|---------------|----------------|-------------------------------|
|               | P-OUT          | 「Power」スイッチを ON にし、パラメ        |
| Power-On      |                | 一夕値設定                         |
|               | Rst(Def)       | 工場出荷時状態に戻す                    |
|               | Sav0           | 前回シャットダウン時のパラメータと             |
|               |                | 同じ                            |
| Trigger       | TRIGGER SOURCE | トリガー・モード設定                    |
|               | Manual(Def)    | 手動トリガー                        |
|               | Bus            | バス・トリガー                       |
| Memory        | MEMORY         | メモリ機能:100 組、保存と呼出用            |
|               |                | 0: 0~9 組                      |
|               |                | 1: 10~19 組                    |
|               | Group = 0      |                               |
|               |                | •                             |
|               |                | •                             |
|               |                | 9:91~99 組                     |
| Buzzer        | BUZZER STATE   | ブザー設定                         |
|               | On( Def)       | ブザーON                         |
|               | Off            | ブザーOFF                        |
| Communication | COMMUNICATION  | パソコンと通信インターフェース設定             |
|               | RS232(Def)     | RS232 インターフェース選択              |
|               |                | 4800,8, N None parity,1, Addr |
|               | RS232 選択画面     | 9600 0 Odd parity 2 ( O- 31)  |
|               | に入って、上/        | 19200 E Even parity           |
|               | 下キーで選択で        | 38400                         |
|               | きます。           | 57600                         |
|               |                | 115200                        |
|               | USB            | USB インターフェース選択                |
|               | GPIB           | GPIB インターフェース選択               |
|               |                | Addr=0 通信アドレス設定               |
|               | RS485          | RS485 インターフェース選択              |
|               | RS485 選択画面     | 4800,8, N None parity,1, Addr |
|               | に入って、上/        | 9600 0 Odd parity 2 ( 0- 31)  |
|               | 下キーで選択で        | 19200 E Even parity           |
|               | きます。           | 38400                         |

|        |               |                | 57600                     |
|--------|---------------|----------------|---------------------------|
|        |               |                | 115200                    |
|        | Return Meter  | RETURN METER   | 設定画面からメータ画面に戻す設定          |
|        |               | Off( Def)      | 自動 Meter 画面に戻さない          |
|        |               | 0n             | 5秒間後自動 Meter 画面に戻す        |
|        | P. Out        | P. ON Output   | 「Power」スイッチを ON してから、出    |
|        | r-out         | F-ON Output    | 力状態設定                     |
|        |               | Off( Def)      | 「Power」を ON してから、出力 OFF   |
|        |               | Last           | 「Power」を ON してから、前回シャッ    |
|        |               | Lasi           | トダウン時の出力状態と同じ             |
|        | Sense-Protect | Sense Protect  | リモートセンシング逆接保護設定           |
|        |               | Enable         | リモートセンシング逆接保護 ON          |
|        |               | Disable(Def)   | リモートセンシング逆接保護 OFF         |
|        | CONFIG MENU   | 設定メニュー         |                           |
|        | Load          | Load Setup     | 内部電子負荷状態設定                |
|        |               | Off            | 内部電子負荷機能 0FF              |
|        |               | 0n             | 内部電子負荷機能 ON               |
|        | Ext-Ctr I     | Ext-Ctrl Setup | 外部アナログ制御設定                |
|        |               | 10v-M          | 0~10V 制御か 0~5V 制御かを選択する   |
|        | 上下キーで選択       | 5v-M           |                           |
|        | できます。         | 10v/10k-P      | 10V/10k 制御か 5V/5k 制御かを選択す |
|        |               | 5v/5k-P        | 3                         |
|        |               | V-P            | 電圧制御か抵抗制御かを選択する           |
| CONFIG |               | R–P            |                           |
|        |               | Off            | 外部アナログ制御 0N/0FF を選択する     |
|        |               | On             |                           |
|        | Limit         | Voltage Range  | 出力電圧レンジ設定                 |
|        |               | Vmin=1.000V    | 最小出力電圧設定                  |
|        |               | Vmax=80.000V   | 最大出力電圧設定                  |
|        | Online        | Online Setup   | マスタースレーブ直列/並列設定           |
|        |               | Parallel       | 並列か直列かを選択する               |
|        |               | Series         |                           |
|        | 上下キーで選択       | Master         | マスター機かスレーブ機かを選択する         |
|        | できます。         | Slave          |                           |

|      |                 | Mount        | マスター機の場合に Mount を表示し  |  |
|------|-----------------|--------------|-----------------------|--|
|      |                 |              | (スレーブ数を設定する)、         |  |
|      |                 | Addr         | スレーブ機の場合に Addr を表示し   |  |
|      |                 |              | (スレーブ機のアドレスを設定する、     |  |
|      |                 |              | 設定範囲:0~31)            |  |
|      |                 | Off          | 並列/直列制御の ON/OFF を選択する |  |
|      |                 | 0n           |                       |  |
|      | OCP             | OCP Setup    | 過電流保護状態設定             |  |
|      |                 | Off          | 過電流保護機能 0FF           |  |
|      |                 | On           | 過電流保護機能 ON            |  |
|      | Slope-Rise      | Slope-Rise   | 電圧立上スルーレート時間設定        |  |
|      |                 | MS           | ミリ秒を選択する              |  |
|      |                 | S            | 秒を選択する                |  |
|      |                 | М            | 分を選択する                |  |
|      |                 | Н            | 時を選択する                |  |
|      | Slope-Fall      | Slope-Fall   | 電圧立下スルーレート時間設定        |  |
|      |                 | MS           | ミリ秒を選択する              |  |
|      |                 | S            | 秒を選択する                |  |
|      |                 | М            | 分を選択する                |  |
|      |                 | Н            | 時を選択する                |  |
|      | Power Info      | システム情報       |                       |  |
|      | Model:IT65XXX   | モデル(型番)      |                       |  |
| INCO | Ver:1.00-1.00   | ソフトウェア・バージョン |                       |  |
| INFU | SN:0123456789AF | シリアル番号       |                       |  |
|      | No Information  |              |                       |  |
|      | Exit Menu       | メニュー設定終了     |                       |  |
|      |                 |              |                       |  |

## 第4章 アナログ制御端子各ピン紹介

## 4.1 アナログ制御端子

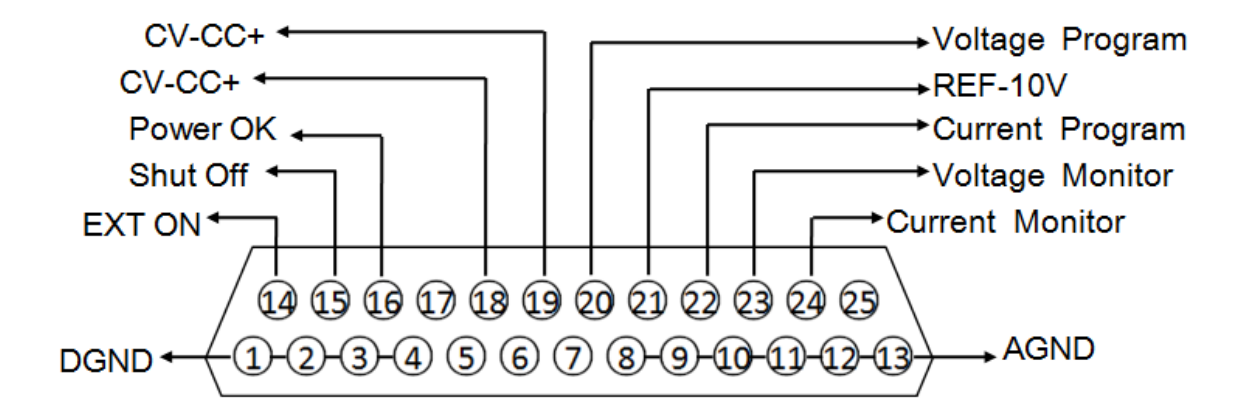

| ピン    | 名前       | 説明                                       |
|-------|----------|------------------------------------------|
| 1と14  | DGND     |                                          |
|       | EXT ON   |                                          |
| 15    | Shut Off | 出力0FF機能:15と1ピンと短絡すると、出力0FF、フロントパネ        |
|       |          | ルON/OFFキー無効                              |
| 16    | Power OK | 電源出力信号:正常出力時に5V出力、異常出力時に0V出力             |
| 18と19 | CV_CC+   | 出力モード信号:CVモード出力時に5V出力、CCモード出力時に          |
|       | CV_CC-   | -5V出力                                    |
| 20    | Voltage  | 電圧設定:0~10V外部アナログ信号で電源の0V~定格出力電圧          |
|       | Program  | を設定する                                    |
| 21    | REF_10V  | 電源自身は10V出力                               |
| 22    | Current  | 電流設定:0~10V外部アナログ信号で電源の0A~定格出力電           |
|       | Program  | 流を設定する                                   |
| 23    | Vlotage  | 電圧モニター:0~10V信号出力は出力電圧の0V~定格電圧値           |
|       | Monitor  | を示す                                      |
| 24    | Current  | <b>電流モニター</b> :0~10V信号出力は出力電流の0A~定格電流値を示 |

|          | Monitor | す                         |
|----------|---------|---------------------------|
| 8、9、10、  | AGND    | アナログGND:20、21、22、23、24ピン用 |
| 11、12、13 |         |                           |
| 1、2、3、4  | DGND    | デジタルGND:14、15、16ピン用       |

# 第5章 詳細仕様

| パラメータ                               |       | 型式: IT6502D                              |  |
|-------------------------------------|-------|------------------------------------------|--|
|                                     | 電圧    | 0~80V                                    |  |
| 出力定格                                | 電流    | 0~60A                                    |  |
| ( 0°C~40°C)                         | 電力    | 0~800W                                   |  |
| 負荷変動                                | 電圧    | ≤0. 01%+8mV                              |  |
| $\pm$ (%of output+offset)           | 電流    | ≤0. 1%+10mA                              |  |
| 電源変動                                | 電圧    | ≤0. 02%+2mV                              |  |
| $\pm$ (%of output+offset)           | 電流    | ≤0. 02%+2mA                              |  |
| 設定分解能                               | 電圧    | 1mV                                      |  |
|                                     | 電流    | 1mA                                      |  |
| リードバック分解能                           | 電圧    | 1mV                                      |  |
|                                     | 電流    | 1mA                                      |  |
| 設定確度                                | 電圧    | ≤0. 02%+30mV                             |  |
| (12ヶ月以内、25℃±5℃)                     |       |                                          |  |
| ±(%of 出力+オフセット)                     | 電流    | ≤0. 1%+0. 1%FS                           |  |
| リードバック確度                            | 電圧    | ≤0. 02%+30mV                             |  |
| (25°C±5°C)<br>• (%of output+offset) | 電流    | ≤0. 2%+0. 1%FS                           |  |
| リップル                                | 電圧    | ≤30mVp-p                                 |  |
| $(20$ Hz $\sim 20$ MHz $)$          | 電流    | ≤20mArms                                 |  |
| 設定値温度ドリフト                           | 電圧    | ≤0. 02%+30mV                             |  |
| $(0^{\circ}C \sim 40^{\circ}C)$     | 電流    | ≤0. 05%+10mA                             |  |
|                                     | 雨亡    | <0.020/+20mV                             |  |
| リードハックトリフト                          | 电广    | <u></u> ≥0. 02 ‰+30iiiv                  |  |
| ±(%of output+offset)                | 電流    | ≤0. 05%+5mA                              |  |
| サイズ (mm)                            |       | $415$ mmW $\times$ 44mmH $\times$ 500mmD |  |
| 重量                                  | 8.5Kg |                                          |  |